# Premiere Networks XDS PRO4-P Software Updates and Reboot Procedures

These features allow you to check your latest firmware and/or allow you to gently shut down or reboot your receiver without causing Hard Drive (HDD) or Flash Drive (CF) file corruption.

## To check your receiver code version confirmation:

Push **SET** (twice if back light is off) Right Arrow to **Setup** Push **SET** Left arrow to **Version** Push **SET** Read Version and date

## To check if your receiver is holding latest code update but still needs to load it:

Push **SET** (twice if back light is off) To **Status** (or Right arrow to Status) Press **SET** If **Active Faults** shows "**SW Download Ready**", this means you have new code that needs loading ASAP.

Usually the **Update** LED is flashing 3X/ Sec in this condition (but other conditions can reset the Update LED status, so performing this check will verify if new code is available).

### Once your have confirmed you have software ready to load please proceed with the following procedure:

From Main Menu press Set (twice if back light is off) or Up Arrow from Status Menu Right Arrow to Setup - Press Set Left Arrow to Reboot - Press Set Press "1" (Yes) - for Soft Reboot (power remains on, receiver reboots, loads new code) Press "2" (Unplug) - for Soft Shutdown (afterwards you completely power cycle the receiver, sometimes this is more effective) -or-Press "3" (No) escape if you are not sure and then contact XDSHELP@iheartmedia.com

### To remotely reboot your XDS receiver via the Affiliate webpage (not the IP Address):

Log into myxdsreceiver.premiereradio.com

After logging in, click the "Set my Password, Time Zone..." or Configuration option at the top of the screen.

Once there, click the **IRD Commands** tab and select **Reboot SDL** from the drop-down menu. Click **Send Command**. At Message from Webpage, click "**OK**."

Note: If you are not sure of the serial number or password both can be obtained from the front panel by pressing **Set** until you see **Status**, go Right to **Setup** and pressing **Set**. Press "**3**" (**PWD**) to view the daily password.